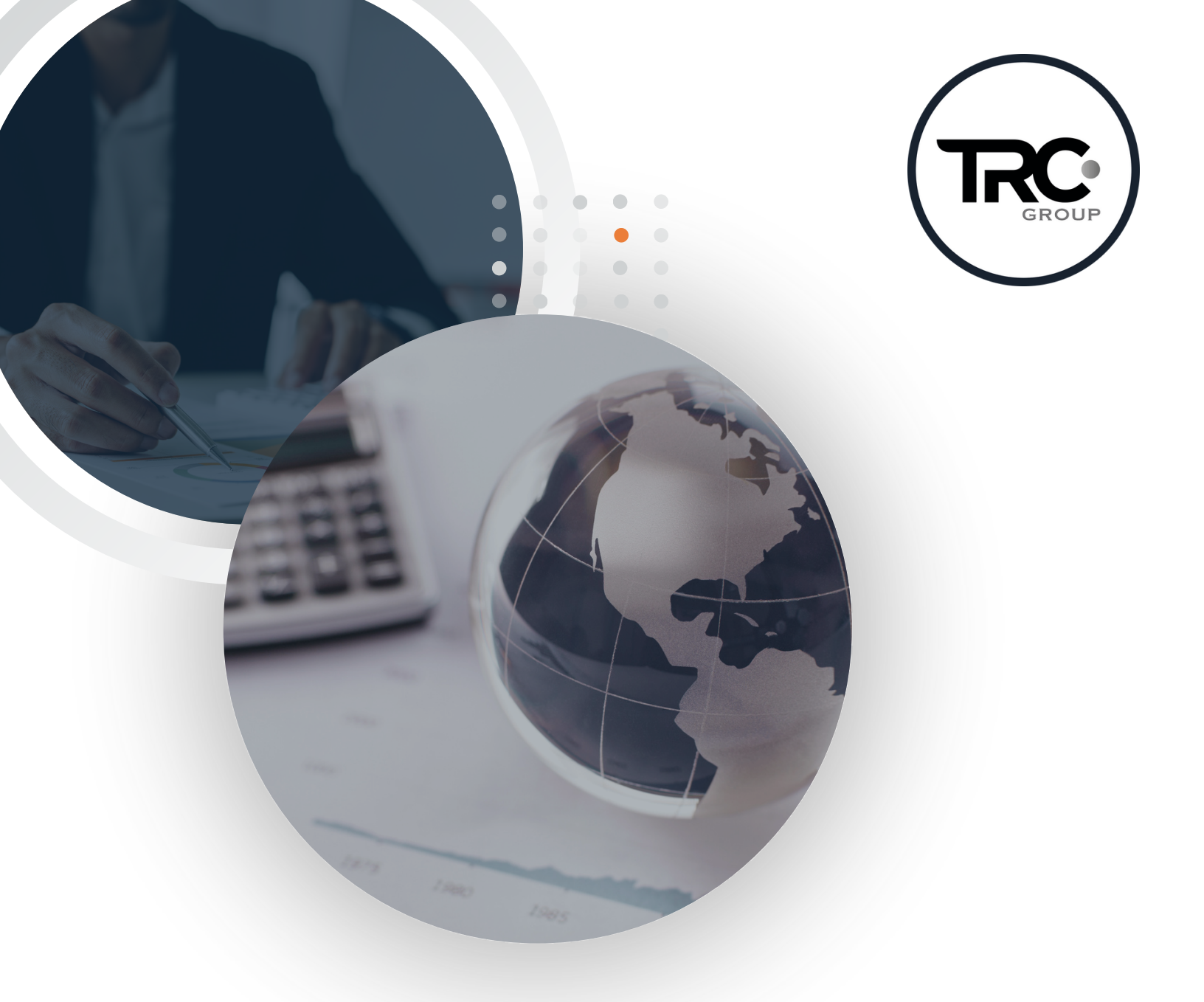

## Manual VUCEM

Nuevo formato de presentación para el Dictamen de compensación o disminución contra el **aprovechamiento a cargo de Recintos Fiscalizados** 

## Introducción •

Derivado de la actualización a las Reglas Generales de Comercio Exterior (RGCE) para 2024, diversas reglas se modificaron y otras se derogaron, pero entre los cambios destaca la **regla 2.3.5.**, relativa a la importación de mercancías desmontadas o sin desmontar, quedando como sigue:

"Para los efectos de los artículos 14-B y 15 de la Ley, los particulares que obtengan concesión o autorización para prestar los servicios de manejo, almacenaje y custodia de mercancías de comercio exterior, deberán cumplir con lo siguiente:

(...)

II. Para los efectos de la compensación a que se refiere la fracción IV y la disminución de gastos a que se refiere la fracción VII, segundo párrafo, ambas del artículo 15 de la Ley, las personas morales que hayan obtenido autorización o concesión para prestar los servicios de manejo, almacenaje y custodia de mercancías de comercio exterior, podrán efectuar la compensación o disminución de gastos siempre que *transmitan mensualmente* un dictamen por cada concesión o autorización, elaborado por contador público inscrito en los términos del artículo 52 Código Fiscal de la Federación, fracción I del CFF, **mediante el formato E14 "Formato para presentar el Dictamen de compensación o disminución de gastos contra el aprovechamiento a cargo"**, contenido en el Anexo 1, a través de Ventanilla Digital."

A continuación, les compartimos una guía paso a paso del trámite a realizar.

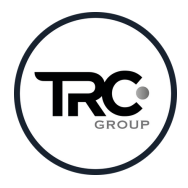

Nota: Este documento es propiedad de TRC Group y queda prohibida cualquier forma de reproducción, distribución o divulgación sin el consentimiento expreso por escrito de TRC Group. En cumplimiento al artículo 89 del Código Fiscal de la Federación, se aclara que la presente es una opinión personal con base en las disposiciones legales vigentes, sin embargo, siempre estará sujeta a la interpretación de las autoridades fiscales, motivo por el cual, en caso de que dicha interpretación resultará ser diversa de la opinión que se otorga, no se incurrirá a responsabilidad alguna.

٦

## 1. Ingresar a VUCEM con la FIEL y contraseña

| Ingreso a VUCEM |                                                                                                    |
|-----------------|----------------------------------------------------------------------------------------------------|
|                 | Con FIEL       Sin FIEL         Certificado (cer)*:       Elegir archivo         Elegir archivo       No se ha seleccionado ningún arc         Clave privada (key)*:       Elegir archivo         Elegir archivo       No se ha seleccionado ningún arc |
|                 | Contrasena de clave privada":           Ingresar         Registrarse                                                                                                    |
|                 | <                                                                                                    |

2. Ingresar a Trámites, Solicitudes nuevas y después al apartado de Hacienda.

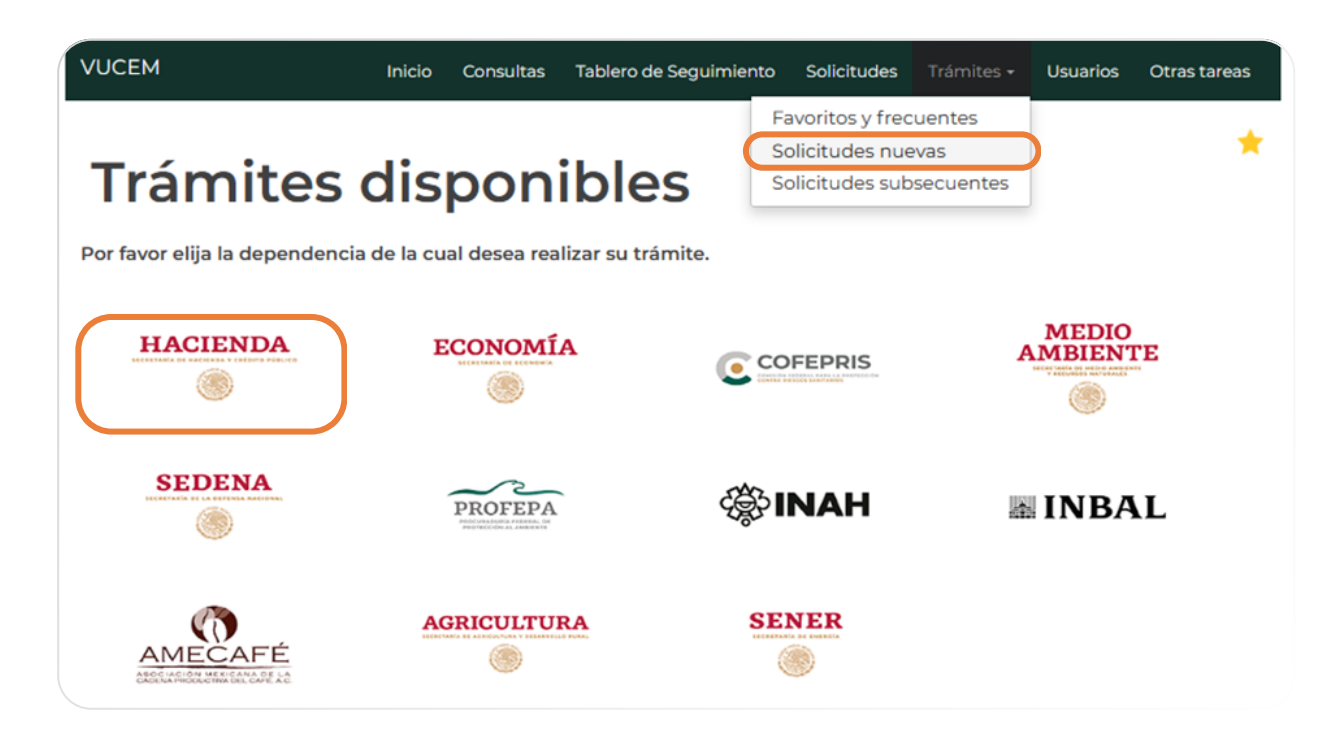

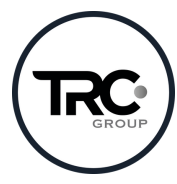

3. Ir al apartado de AGACE y hacer clic en "Envío de Avisos" para desplegar el menú de opciones.

## AGACE

| Por | favor elija el trámite que desea realizar.                    |     |
|-----|---------------------------------------------------------------|-----|
| Re  | gistros de Comercio Exterior                                  | [-] |
|     | Registro del despacho de mercancías de las empresas           |     |
|     | Garantías en materia de IVA e IEPS                            | [+] |
|     | Solicitud de Registro en el Esquema Integral de Certificación |     |
|     | Envio de Avisos                                               | [+] |

4. Posteriormente, damos clic a "Aviso de importación temporal del artículo 106, fracción II, inciso a) de la Ley Aduanera"

| Por favor elija el trámite que desea realizar.                                                                                                    |                 |
|----------------------------------------------------------------------------------------------------|-----------------|
| Registros de Comercio Exterior                                                                                                    | [-]             |
| Registro del despacho de mercancías de las empresas                                                                                                    |                 |
| Garantías en materia de IVA e IEPS                                                                                                    | [+]             |
| Solicitud de Registro en el Esquema Integral de Certificación                                                                                                    |                 |
| Envío de Avisos                                                                                                    | [-]             |
| Aviso de importación en diversos momentos de mercancías desmontadas o sin montar - Regla 2 de las<br>Generales para la aplicación de la TIGIE y Regla 3.1.26.                                                                                      |                 |
| Aviso de importación temporal del artículo 106, fracción II, inciso a) de la Ley Aduanera                                                                                                    |                 |
| Aviso de traslado de mercancías de empresas con Programa IMMEX, RFE u Operador Económico Autoriz<br>terceros sin programa IMMEX, para llevar a cabo procesos de reparación o mantenimiento, análisis y pru-<br>calibración o diseño (Regla 4.3.6.) | zado a<br>ebas, |
| Aviso de transferencia de mercancías de empresas con Programa IMMEX a terceros registrados para ope<br>su Programa, para llevar a cabo procesos de submanufactura (Regla 4.3.7.)                                                                   | erar en         |
| Aviso mensual sobre importación y venta de vehículos usados (Regla 3.5.7. RCGE)                                                                                                    |                 |
| Aviso para la destrucción de desperdicios conforme al Artículo 109 de la Ley Aduanera, para empresas co<br>Programa IMMEX                                                                                                    | 'n              |
| Entrega de Actas de Hechos de destrucción de desperdicios y mermas                                                                                                    |                 |
| Dictamen de compensación o disminución contra el aprovechamiento a cargo de Recintos Fiscalizados 2.3.5.)                                                                                                    | (Regla          |

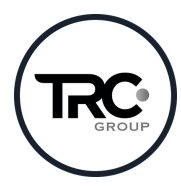

5. Al darle clic, aparecerá la siguiente pantalla donde comenzaremos a capturar los datos solicitados.

| Datos del recinto fiscalizado que presenta el dictamen    |  |
|-----------------------------------------------------------|--|
| Clave de recinto fiscalizado:*                            |  |
|                                                           |  |
| Tipo de dictamen                                          |  |
| Disminución O Compensación O Disminución y Compensación O |  |

6. Para el tipo de dictamen "Disminución" y "Compensación" se deberán capturar los mismos datos con diferencia en la plantilla que se deba adjuntar.

|                                                                                                    | aboró el dictamen                                                                                                    |                                    |
|----------------------------------------------------------------------------------------------------|----------------------------------------------------------------------------------------------------|------------------------------------|
| R F C:*                                                                                                    | Nombre:*                                                                                                    |                                    |
| Número de inscripción o registro                                                                                                    | D:*                                                                                                    |                                    |
| Datos del dictamen d                                                                                                    | que se presenta                                                                                                    |                                    |
| Año del periodo reportado:*                                                                                                    | Mes del periodo reportado:*                                                                                                    | Fecha de elaboración del dictamen: |
|                                                                                                    |                                                                                                    |                                    |
| Selecciona un valor<br>Resultado del period                                                                                                    | Selecciona un valor                                                                                                    |                                    |
| Selecciona un valor Resultado del period Pago de aprovechamiento con o                                                                                 | Selecciona un valor                                                                                                    | Si O No O                          |
| Selecciona un valor<br>Resultado del period<br>Pago de aprovechamiento con o<br>Aprovechamiento totalmente co                                          | Selecciona un valor                                                                                                    | Si ○ No ○<br>Si ○ No ○             |
| Selecciona un valor<br>Resultado del period<br>Pago de aprovechamiento con o<br>Aprovechamiento totalmente co<br>Cantidades del perio                  | Selecciona un valor      Selecciona un valor      o      compensación y/o disminución parcial     ompensado y/o disminuido      do dictaminado                              | Si ○ No ○<br>Si ○ No ○             |
| Selecciona un valor Resultado del period Pago de aprovechamiento con o Aprovechamiento totalmente co Cantidades del perio Saldo pendiente de compensar | Selecciona un valor      Selecciona un valor      o      compensación y/o disminución parcial     ompensado y/o disminuido      do dictaminado      del dictamen anterior:* | Si O No O<br>Si O No O             |

7. Al seleccionar el tipo de dictamen deseado en la parte inferior del trámite aparecerá la plantilla a descargar según corresponda.

• Para disminución

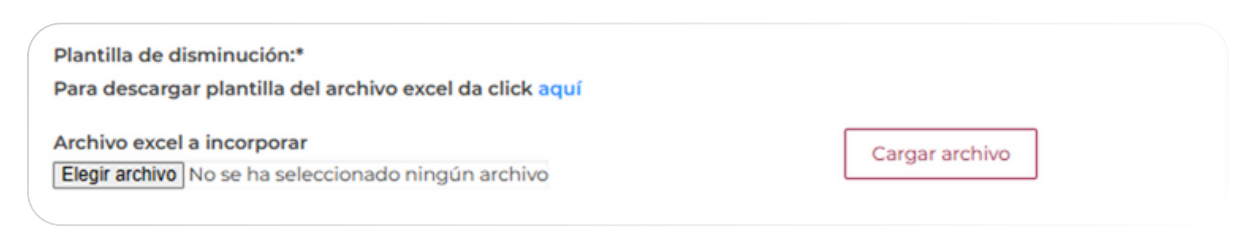

• Para compensación

| Plantilla de compensación:*                              |                |
|----------------------------------------------------------|----------------|
| Para descargar plantilla del archivo excel da click aquí |                |
| Archivo excel a incorporar                               | Cargar archivo |
|                                                          | Cargararchivo  |

8. Para ambos casos, se deberán de capturar los mismos datos a excepción del último apartado y anexar ambas plantillas.

| Cantidades del periodo             | dictaminado                    |               |                                         |
|------------------------------------|--------------------------------|---------------|-----------------------------------------|
| Saldo pendiente de compensar del c | dictamen anterior:*            | Saldo pendien | te de disminuir del dictamen anterior:* |
| Aprovechamiento total a cargo:*    | Compensación a                 | plicada:*     | Disminución aplicada:*                  |
| Saldo pendiente de compensar:*     | Saldo pendiente de disminuir:* |               |                                         |

9. Posteriormente, daremos clic en continuar y se habilitarán los espacios para subir los documentos requeridos en formato **escala de grises y 300 dpi.** 

Para los documentos obligatorios tendrán espacios asignados y para cada documento a adjuntar es necesario revisar cuantos MB se tienen disponibles. De no utilizar todos los espacios opcionales, estos pueden ser eliminados dejando solo los necesarios.

10. Por último, es necesario volver a firmar el trámite para darlo por concluido, así como descargar el acuse de recibo generado. Es importante resguardar este documento en nuestros expedientes a manera de evidencia.

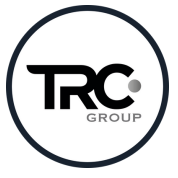

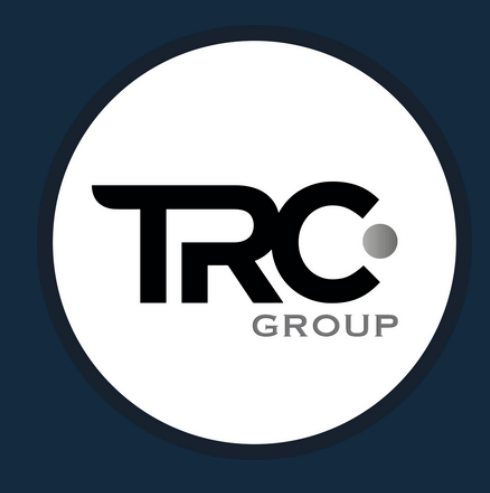

(442) 240 4715 (442) 240 4742 contacto@trcgroup.com.mx

trcgroup.com.mx

| • | • | • | • | • |
|---|---|---|---|---|
| • | • |   |   |   |
| • |   |   | • | • |
| • | ٠ |   | ٠ | ٠ |
| • | • |   | ● | • |
|   |   |   |   |   |
|   |   |   |   |   |